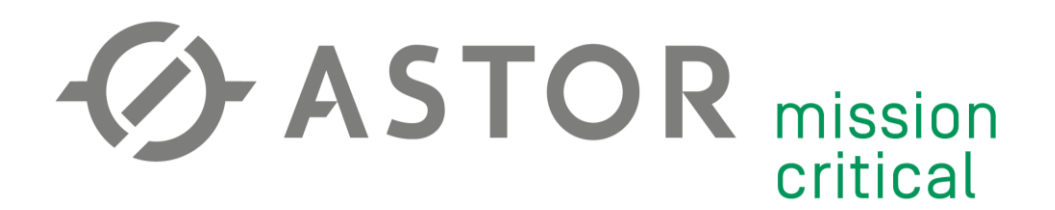

# Wysyłanie alarmowego SMS'a przez sterownik PLC z możliwością zmiany numeru w czasie rzeczywistym

Informator Techniczny Teltonika nr 4

07.11.2019 r.

# UWAGA!

Przed przystąpieniem do konfiguracji należy pamiętać:

- 1) Przedstawiona poniżej instrukcja jest jedynie przykładem konfiguracji. Wszystkie parametry (adresy IP, maski podsieci, APN, itd.) należy przystosować do własnej konfiguracji sprzętowej.
- 2) W programie sterownika wykorzystane będzie hasło dostępu do routera. Pamiętaj, aby ograniczyć dostęp do tej części programu tylko powołanym użytkownikom oraz wykorzystaj zabezpieczenie za pomocą silnego hasła.

Dodatkowe informacje:

- Zaleca się aktualizację Firmware do najnowszej dostępnej wersji dla danego urządzenia (dostępne na: <u>https://wiki.teltonika.lt/view/Network\_products</u> lub przez WebUI routera w zakładce system -> Firmware)
- Instrukcja podstawowej konfiguracji routera znajduje się w Informatorze Technicznym Teltonika nr 1
- W przykładzie wykorzystano sterownik PLC Horner XL4e. Do komunikacji z routerem wymagany jest port RS-232 lub RS-485.

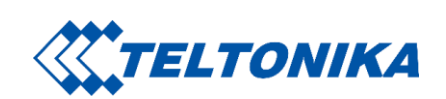

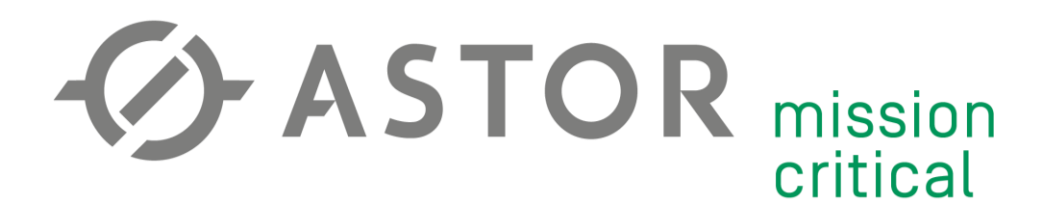

#### **KONFIGURACJA ROUTERA RUT955**

Zaloguj się do WebUI. Przejdź do zakładki Services -> RS232/RS485. Włącz funkcję w trybie "Console". Parametry komunikacji muszą być jednakowe dla wszystkich połączonych urządzeń.

#### **RS232 Configuration**

| RS232 Serial | Configuration |
|--------------|---------------|
|--------------|---------------|

| Enabled      | Y         |
|--------------|-----------|
| Baud rate    | 9600 ~    |
| Data bits    | 8 ~       |
| Parity       | None 🗸    |
| Stop bits    | 1 ~       |
| Flow control | None ~    |
| Serial type  | Console ~ |
| Echo         |           |

### **KONFIGURACJA STEROWNIKA PLC**

Otwórz port szeregowy z odpowiednimi parametrami.

| - Clabel Ol | wieranie_portu:                                           |                                                                                   |   |
|-------------|-----------------------------------------------------------|-----------------------------------------------------------------------------------|---|
| ALV_ON      | [                                                         | OPEN                                                                              | ] |
| *\$\$007    | MJ1-<br>9600-<br>None-<br>8-<br>1-<br>Generic-<br>RS-232- | PORT<br>Baud<br>Parity<br>Data Bits<br>Stop Bits<br>Handshake<br>Protocol<br>Mode |   |

Upewnij się, że bity "trigger" do połączenia się z routerem i wysłania wiadomości to cewki wykrywające zbocze narastające.

| 15<br>Contraction Label<br>Trigger: |        |
|-------------------------------------|--------|
| 16 Przycisk_1                       | (i)    |
| 11_ %Q0001                          | %Q0010 |
| 17 Przycisk_2                       | (P)    |
| 12%Q0005                            | %Q0020 |

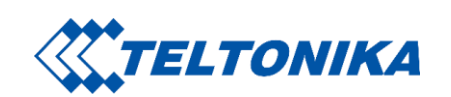

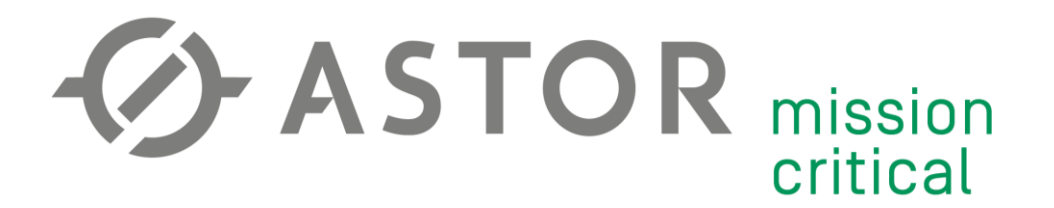

Przygotuj zmienną przechowującą numer telefonu odbiorcy. Potrzebne będzie 9 bajtów – po 1 bajt na cyfrę.

W trybie programowania panelu operatorskiego stwórz obiekt "ASCII Data". Podepnij powyższą zmienną do obiektu, określ długość tekstu na 9 liczb oraz umożliw edycję.

×

| ASCII Data FIOPEIties |
|-----------------------|
|-----------------------|

| Controller Register       |                             |
|---------------------------|-----------------------------|
| Data Source: Internal reg | isters 💌                    |
| Address: <b>%R00500</b>   | ▼ > Register Width: 8-Bit ▼ |
| Name: numer_SM            | s 🔽                         |
|                           |                             |
| Data Format               |                             |
| Justification             | Font:                       |
| Digita                    | bx/Font                     |
| 9 ÷                       |                             |
|                           |                             |
|                           | nken                        |
| Display Properties        |                             |
| Attributes >>>            | Background Color >>>        |
| Legend >>>                | Line Color >>>              |
| Access>>>                 | Data Color >>>              |
| Display Style : Classi    | c Stule                     |
| ,                         |                             |
|                           |                             |
|                           | OK Cancel                   |

| Numer |  |        |       |   |  |  |  |  |
|-------|--|--------|-------|---|--|--|--|--|
|       |  |        |       |   |  |  |  |  |
|       |  | _ XXXX | XXXXX | i |  |  |  |  |
|       |  |        |       |   |  |  |  |  |

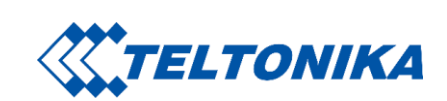

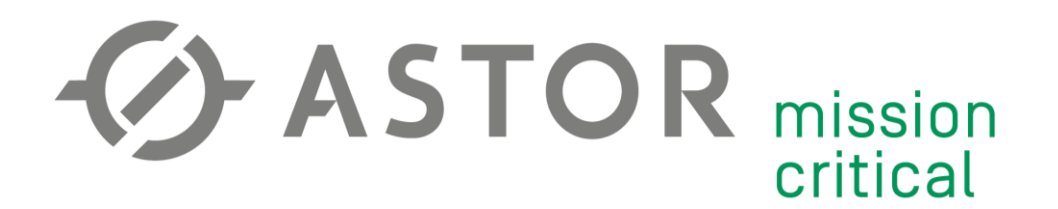

## KOMUNIKACJA Z ROUTEREM I WYSYŁANIE WIADOMOŚCI

Połączenie z routerem można podzielić na 3 kroki: wpisanie loginu, odczekanie na reakcję routera oraz wpisanie hasła.

- Do logowania użyj loginu "root". Zatwierdzenie wpisanego tekstu kończy znak Carriage Return, czyli "\$R". Długość wpisanego tekstu zawsze będzie taka sama, więc wyślij 7 bajtów na port szeregowy. 'root\$R'
- 2. Odczekaj sekundę. Za pomocą Timer'ów prześlij stan wysoki tylko przez jeden kwant czasu (działanie podobne do zbocza narastającego Triggera).
- 3. Prześlij hasło na port szeregowy. Długość hasła może się zmienić, dlatego ilość wysłanych bajtów uzależniona jest od długości tekstu. '*TwojeHasło\$R*'

|         | Label<br>Logowanie_w_tr        | ybie_konsoli:                                              |          |                              |          |                   |                        |             |                                             |                           |           |
|---------|--------------------------------|------------------------------------------------------------|----------|------------------------------|----------|-------------------|------------------------|-------------|---------------------------------------------|---------------------------|-----------|
| 19<br>⊘ |                                | SEND<br>MJ1-PORT                                           | 1        | <b>TOF %R00017</b><br>0.001s | 0.001s 2 |                   |                        | LEN<br>STR  | MJ1 -                                       | SEND<br>PORT              | 3         |
| 20      | "root\$H" – SHC<br>DEST – %R0" | 7-Bytes<br>dem init_modem<br>1500 %R01500-Data<br>TX Count | -%R01450 | 999-PT                       | 1000-PT  | <br>DEST          | init_modem<br>-%R01500 | KHU15UU-SHC | %R01550-<br>init_moden<br>+%R01550 %R01500- | Bytes<br>Data<br>TX Count | t-%R01450 |
|         | /-1N                           |                                                            |          |                              |          | <br>13 <b>-</b> N |                        |             |                                             |                           | J         |

Wysyłanie alarmu również można podzieilć na 3 kroki: wpisanie komendy odpowiedzialnej za wysłanie SMSa, wpisanie numeru telefonu oraz wpisanie treści wiadomości. W tym przypadku router musi otrzymać komendę jako całość, aby dobrze ja zinterpretować. Znak "\$R" znajdzie się na końcu ciągu znaków – po zakończeniu treści wiadomości.

- Wpisz komendę oraz otwórz cudzysłów (postać całej komendy wygląda następująco: gsmctl –S –s "<NUMER> <WIADOMOŚĆ>"). Długość wpisanego tekstu zawsze będzie taka sama, więc wyślij 16 bajtów na port szeregowy. 'gsmctl -S -s "'
- 2. Wyślij rejestr zawierający numer odbiorcy SMSa. Długość wpisanego tekstu zawsze będzie taka sama, więc wyślij 9 bajtów na port szeregowy.
- 3. Wyślij tekst wiadomości. Długość wiadomości może się zmienić, dlatego ilość wysłanych bajtów uzależniona jest od długości tekstu. ' *test alarmu*"\$*R*'

| 22<br>                                                |                  |                                      | _ |                               |                                        |                                                                     |
|-------------------------------------------------------|------------------|--------------------------------------|---|-------------------------------|----------------------------------------|---------------------------------------------------------------------|
| 23 MOV SEN<br>0 I I STR MJI-POF<br>16 200020 MJI-POF  | D 1              | SEND 2                               |   | MOV<br>STR                    | LEN                                    | MJ1-PORT 3                                                          |
| 24 "gsmctlSRC 16-<br>Byte<br>DEST-%R01600 %R01600-Dat | s                | 9-Bytes<br>numer_SMS<br>%R00500-Data |   | ' test al SRC<br>DEST-%R01700 | ************************************** | %R01790- <b>Bytes</b><br>msg_test_2<br>%R01790 %R01700- <b>Data</b> |
| 25 16-N                                               | TX Count-%R01550 | TX Count-%R01560                     |   | 16- <b>N</b>                  |                                        | TX Count-%R01570                                                    |

Przetestuj wysłanie wiadomości na swoim numerze telefonu. W przypadku problemów przetestuj wysyłanie i odbieranie komend dla obu urządzeń za pomocą monitora portu szeregowego.

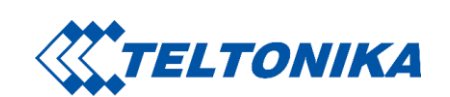